# Verwenden des Befehls Prozesse anzeigen

## Inhalt

Einleitung Voraussetzungen Anforderungen Verwendete Komponenten Konventionen Hintergrundinformationen show-Prozesse Befehl show verarbeitet cpu-Befehl show verarbeitet den Befehl cpu history show verarbeitet memory-Befehl Die Prozesse Zugehörige Informationen

## Einleitung

In diesem Dokument werden der Befehl show processes und die detaillierten Statistiken beschrieben, die aus der Befehlsausgabe gewonnen werden.

## Voraussetzungen

#### Anforderungen

Es gibt keine spezifischen Anforderungen für dieses Dokument.

#### Verwendete Komponenten

Die Informationen in diesem Dokument basieren auf der folgenden Softwareversion:

Cisco IOS® Softwareversion 12.2 (10b)

Die Informationen in diesem Dokument beziehen sich auf Geräte in einer speziell eingerichteten Testumgebung. Alle Geräte, die in diesem Dokument benutzt wurden, begannen mit einer gelöschten (Nichterfüllungs) Konfiguration. Wenn Ihr Netzwerk in Betrieb ist, stellen Sie sicher, dass Sie die möglichen Auswirkungen aller Befehle verstehen.

#### Konventionen

Weitere Informationen zu Dokumentkonventionen finden Sie unter Cisco Technical Tips Conventions (Technische Tipps von Cisco zu Konventionen).

## Hintergrundinformationen

Der Befehl **show processes** zeigt Informationen zu aktiven Prozessen auf einem Gerät an. Geben Sie den Befehl **show processes cpu** ein, um detaillierte Statistiken zur CPU-Auslastung dieser Prozesse anzuzeigen, und den Befehl **show processes memory**, um die verwendete Speichermenge anzuzeigen.

Verwenden Sie das Tool Output Interpreter, um zu überprüfen, ob die CPU- oder Speichernutzung auf Ihrem Gerät auf ein mögliches Problem hinweist. Weitere Informationen finden Sie unter <u>Troubleshooting High CPU Utilization (Fehlerbehebung bei hoher CPU-Auslastung)</u>.

**Hinweis**: Nur registrierte Cisco Benutzer haben Zugriff auf interne Tools und Informationen von Cisco.

### show-Prozesse Befehl

Dies ist eine Beispielausgabe des Befehls show processes:

| rout | router# <b>show processes</b> |      |       |      |      |          |        |     |         |       |        |      |       |              |
|------|-------------------------------|------|-------|------|------|----------|--------|-----|---------|-------|--------|------|-------|--------------|
| CPU  | uti                           | liza | ation | for  | five | seconds: | 0%/0%; | one | minute: | 0%;   | five   | minu | ites: | 0%           |
| PID  | Q                             | Ту   |       | PC   | Runt | time(uS) | Invok  | ced | uSecs   | St    | acks   | TTY  | Proce | 255          |
| 1    | С                             | sp   | 602F3 | 3AF0 |      | 0        | 16     | 527 | 0       | 2600/ | /3000  | 0    | Load  | Meter        |
| 2    | L                             | we   | 60C5E | 3E00 |      | 4        | 1      | 36  | 29      | 5572/ | 6000   | 0    | CEF S | Scanner      |
| 3    | L                             | st   | 602D9 | 90F8 |      | 1676     | 8      | 337 | 2002    | 5740/ | 6000   | 0    | Checł | t heaps      |
| 4    | С                             | we   | 602D0 | )8F8 |      | 0        |        | 1   | 0       | 5568/ | 6000   | 0    | Chunł | Manager      |
| 5    | С                             | we   | 602DE | 70E8 |      | 0        |        | 1   | 0       | 5592/ | 6000   | 0    | Pool  | Manager      |
| 6    | М                             | st   | 60251 | LE38 |      | 0        |        | 2   | 0       | 5560/ | 6000   | 0    | Timer | îs           |
| 7    | М                             | we   | 600D4 | 1940 |      | 0        |        | 2   | 0       | 5568/ | 6000   | 0    | Seria | al Backgroun |
| 8    | М                             | we   | 6034E | 3718 |      | 0        |        | 1   | 0       | 2584/ | /3000  | 0    | OIR H | Handler      |
| 9    | М                             | we   | 603F# | 43C8 |      | 0        |        | 1   | 0       | 5612/ | 6000   | 0    | IPC 2 | Zone Manager |
| 10   | М                             | we   | 603F# | A1A0 |      | 0        | 81     | 24  | 0       | 5488/ | 6000   | 0    | IPC H | Periodic Tim |
| 11   | М                             | we   | 603F# | 4220 |      | 0        |        | 9   | 0       | 4884/ | 6000   | 0    | IPC S | Seat Manager |
| 12   | L                             | we   | 60406 | 5818 |      | 124      | 20     | 03  | 61      | 5300/ | 6000   | 0    | ARP ] | Input        |
| 13   | М                             | we   | 60581 | L638 |      | 0        |        | 1   | 0       | 5760/ | 6000   | 0    | HC Co | ounter Timer |
| 14   | М                             | we   | 605E3 | 3D00 |      | 0        |        | 2   | 0       | 5564, | 6000   | 0    | DDR 7 | Cimers       |
| 15   | М                             | we   | 605FC | С6В8 |      | 0        |        | 2   | 01      | 1568/ | /12000 | 0 0  | Diale | er event     |

In dieser Tabelle werden die Felder in der VorgehensweiseProzessenBefehlsausgabe aufgelistet und beschrieben.

| Feld                                   | Beschreibung                                                                                                    |
|----------------------------------------|----------------------------------------------------------------------------------------------------|
| CPU-Auslastung<br>für fünf<br>Sekunden | CPU-Auslastung in den letzten fünf Sekunden. Die zweite Zahl gibt den prozentualen<br>Anteil der CPU-Zeit an, die auf der Interrupt-Ebene verbracht wurde.                                                                                                    |
| eine Minute<br>fünf Minuten            | CPU-Auslastung in letzter Minute<br>CPU-Auslastung in den letzten fünf Minuten                                                                                                    |
| PID                                    | Prozess-ID                                                                                                    |
| F                                      | Priorität der Prozesswarteschlange. Mögliche Werte: C (kritisch), H (hoch), M (mittel), L (niedrig).                                                                                                    |
| Ту                                     | Scheduler-Test. Mögliche Werte: * (das läuft momentan), E (das auf ein Ereignis wartet<br>S (bereit zum Ausführen, freiwillig überlassener Prozessor), rd (bereit zum Ausführen,<br>Wakeup-Bedingungen sind aufgetreten), we (das auf ein Ereignis wartet), sa (bis zu ein<br>absoluten Zeit schläft), si (für ein Zeitintervall schläft), sp (für ein Zeitintervall schläft<br>(alternativer Anruf), st (schläft bis ein Timer läuft ab), hg (aufgehängt; der Prozess wird<br>nicht wieder ausgeführt), xx (tot: der Prozess wurde beendet, aber noch nicht gelöscht.) |
| PC                                     | Aktueller Programmzähler                                                                                                    |

| Laufzeit (uS) | CPU-Zeit, die der Prozess verwendet hat (in Mikrosekunden)                                   |
|---------------|----------------------------------------------------------------------------------------------|
| Aufgerufen    | Anzahl der Aufrufe des Prozesses                                                             |
| Sekunden      | CPU-Zeit in Mikrosekunden für jeden Prozessaufruf                                            |
| Stapel        | Niedrigwassermarke oder Gesamter verfügbarer Stapelspeicherplatz, in Byte angegebe           |
| TTY           | Terminal, das den Prozess steuert                                                            |
| Prozess       | Name des Prozesses. Weitere Informationen finden Sie im Abschnitt Prozesse dieses Dokuments. |

**Hinweis**: Da der Netzwerkserver eine Taktauflösung von 4000 Mikrosekunden aufweist, werden Laufzeiten erst nach einer großen Anzahl von Aufrufen oder einer angemessenen, gemessenen Laufzeit als zuverlässig angesehen.

### show verarbeitet cpu-Befehl

Beschreibung

Feld

Der Befehl **show processes cpu** zeigt Informationen über die aktiven Prozesse im Router und deren CPU-Nutzungsstatistiken an. Dies ist eine Beispielausgabe des Befehls **show processes cpu**:

| router# <b>sh</b> | low processes | cpu        |          |        |         |          |     |                   |
|-------------------|---------------|------------|----------|--------|---------|----------|-----|-------------------|
| CPU               | utilization   | for five s | seconds: | 8%/4%; | one min | ute: 6%; | fiv | ve minutes: 5%    |
| PII               | Runtime(uS)   | Invoked    | l uSecs  | 5Sec   | : 1Min  | 5Min     | TTY | Process           |
| 1                 | . 384         | 32789      | 11       | 0.00   | 5 0.00% | 0.00%    | 0   | Load Meter        |
| 2                 | 2752          | 2 1179     | 2334     | 0.738  | 1.06%   | 0.29%    | 0   | Exec              |
| 3                 | 318592        | 2 5273     | 60419    | 0.00%  | 0.15%   | 0.17%    | 0   | Check heaps       |
| 4                 | 4             | 1          | 4000     | 0.00%  | 0.00%   | 0.00%    | 0   | Pool Manager      |
| 5                 | 6472          | 8 6568     | 985      | 0.00%  | 0.00%   | 0.00%    | 0   | ARP Input         |
| e                 | 10892         | 9461       | . 1151   | 0.00%  | 0.00%   | 0.00%    | 0   | IP Input          |
| 7                 | 67388         | 53244      | 1265     | 0.16%  | 0.04%   | 0.02%    | 0   | CDP Protocol      |
| 8                 | 145520        | 166455     | 874      | 0.40%  | 0.29%   | 0.29%    | 0   | IP Background     |
| ç                 | 3356          | 5 1568     | 2140     | 0.088  | 0.00%   | 0.00%    | 0   | BOOTP Server      |
| 10                | 32            | 2 5469     | 9 5      | 0.00%  | 0.00%   | 0.00%    | 0   | Net Background    |
| 11                | 42256         | 163623     | 258      | 0.16%  | 0.02%   | 0.00%    | 0   | Per-Second Jobs   |
| 12                | 189936        | 163623     | 1160     | 0.00%  | 0.04%   | 0.05%    | 0   | Net Periodic      |
| 13                | 3248          | 6351       | . 511    | 0.00%  | 0.00%   | 0.00%    | 0   | Net Input         |
| 14                | 168           | 32790      | ) 5      | 0.00%  | 0.00%   | 0.00%    | 0   | Compute load avgs |
| 15                | 152408        | 8 2731     | 55806    | 0.988  | 0.12%   | 0.07%    | 0   | Per-minute Jobs   |

In der folgenden Tabelle werden die Felder in der Ausgabe von **show processes cpu** aufgelistet und beschrieben.

| CPU-Auslastung<br>für fünf Sekunden | CPU-Auslastung in den letzten fünf Sekunden. Die erste Zahl gibt die Gesamtzahl an, zweite Zahl den Prozentsatz der CPU-Zeit, die auf der Interrupt-Ebene verbracht wird. |
|-------------------------------------|----------------------------------------------------------------------------------------------------|
| eine Minute                         | CPU-Auslastung in letzter Minute                                                                                                    |
| fünf Minuten                        | CPU-Auslastung in den letzten fünf Minuten                                                                                                    |
| PID                                 | Prozess-ID                                                                                                    |
| Laufzeit (uS)                       | CPU-Zeit, die der Prozess verwendet hat, ausgedrückt in Mikrosekunden                                                                                                    |
| Aufgerufen                          | Die Anzahl der Aufrufe des Prozesses                                                                                                    |
| Sekunden                            | CPU-Zeit in Mikrosekunden für jeden Prozessaufruf                                                                                                    |
| 5 s                                 | CPU-Auslastung nach Aufgabe in den letzten fünf Sekunden                                                                                                    |
|                                     |                                                                                                    |

| 1 Minute  | CPU-Auslastung nach Aufgabe in letzter Minute                                                       |
|-----------|----------------------------------------------------------------------------------------------------|
| 5 Minuten | CPU-Auslastung nach Aufgabe in den letzten fünf Minuten                                             |
| ТТҮ       | Terminal, das den Prozess steuert                                                                   |
| Prozess   | Name des Prozesses. Weitere Informationen finden Sie im Abschnitt <u>Prozesse</u> dieses Dokuments. |

**Hinweis**: Da der Netzwerkserver eine Taktauflösung von 4000 Mikrosekunden aufweist, werden Laufzeiten erst nach einer großen Anzahl von Aufrufen oder einer angemessenen gemessenen Laufzeit als zuverlässig angesehen.

### show verarbeitet den Befehl cpu history

Der Befehl **show processes cpu history** zeigt in ASCII-grafischer Form die gesamte CPU-Auslastung auf dem Router über einen Zeitraum an: eine Minute, eine Stunde und 72 Stunden, die jeweils in Schritten von einer Sekunde, einer Minute und einer Stunde angezeigt werden. Die maximale Nutzung wird jede Sekunde gemessen und aufgezeichnet; die durchschnittliche Nutzung wird für Zeiträume über einer Sekunde berechnet.

Dies ist eine Beispielausgabe des Ein-Stunden-Teils der Ausgabe:

router#show processes cpu history

- Die Y-Achse des Diagramms ist die CPU-Auslastung.
- Die X-Achse des Graphen ist das Inkrement innerhalb der im Graphen angezeigten Periode; in diesem Fall sind es die einzelnen Minuten der vorherigen Stunde. Die letzte Messung befindet sich am linken Ende der X-Achse.
- Die oberen zwei Zeilen, die vertikal gelesen werden, zeigen den höchsten Prozentsatz der CPU-Auslastung an, der beim Erhöhen aufgezeichnet wurde.
- Im vorherigen Beispiel beträgt die CPU-Auslastung f
  ür die letzte Minute 66 Prozent. Der Router kann 66 Prozent nur einmal in dieser Minute erreichen, oder er kann 66 Prozent mehrfach erreichen. Der Router zeichnet nur den erreichten Spitzenwert auf, w
  ährend er inkrementiert wird, und den Durchschnitt im Verlauf dieses Inkrements.

### show verarbeitet memory-Befehl

Der Befehl **show processes memory** zeigt Informationen über die aktiven Prozesse im Router und den verwendeten Speicher an. Dies ist eine Beispielausgabe des Befehls **show processes memory**:

| route | er> <b>s</b> | how processes  | memory     |            |         |         |                  |
|-------|--------------|----------------|------------|------------|---------|---------|------------------|
| Total | L: 1         | 06206400, Used | : 7479116, | Free: 9872 | 7284    |         |                  |
| PID   | TTY          | Allocated      | Freed      | Holding    | Getbufs | Retbufs | Process          |
| 0     | 0            | 81648          | 1808       | 6577644    | 0       | 0       | *Init*           |
| 0     | 0            | 572            | 123196     | 572        | 0       | 0       | *Sched*          |
| 0     | 0            | 10750692       | 3442000    | 5812       | 2813524 | 0       | *Dead*           |
| 1     | 0            | 276            | 276        | 3804       | 0       | 0       | Load Meter       |
| 2     | 0            | 228            | 0          | 7032       | 0       | 0       | CEF Scanner      |
| 3     | 0            | 0              | 0          | 6804       | 0       | 0       | Check heaps      |
| 4     | 0            | 18444          | 0          | 25248      | 0       | 0       | Chunk Manager    |
| 5     | 0            | 96             | 0          | 6900       | 0       | 0       | Pool Manager     |
| 6     | 0            | 276            | 276        | 6804       | 0       | 0       | Timers           |
| 7     | 0            | 276            | 276        | 6804       | 0       | 0       | Serial Backgroun |
| 8     | 0            | 96             | 0          | 3900       | 0       | 0       | OIR Handler      |
| 9     | 0            | 96             | 0          | 6900       | 0       | 0       | IPC Zone Manager |
| 10    | 0            | 0              | 0          | 6804       | 0       | 0       | IPC Periodic Tim |
| 11    | 0            | 17728          | 484        | 11156      | 0       | 0       | IPC Seat Manager |
| 12    | 0            | 288            | 136        | 7092       | 0       | 0       | ARP Input        |
|       |              |                |            |            |         |         |                  |
|       |              |                |            |            |         |         |                  |
|       |              |                |            |            |         |         |                  |
| 90    | 0            | 0              | 0          | 6804       | 0       | 0       | DHCPD Timer      |
| 91    | 0            | 152            | 0          | 6956       | 0       | 0       | DHCPD Database   |
|       |              |                |            | 7478196 T  | otal    |         |                  |

**Hinweis:** Aufgrund der Art und Weise, in der **show-Prozesse nach Arbeitsspeicher sortiert** in bestimmten Cisco Routern und Switches implementiert ist, zeigen einige Geräte (z. B. der Cisco 7304) den Gesamtwert als Summe des Prozessorspeichers und des E/A-Speichers und nicht als Summe des Prozessorspeichers an, wie der **Arbeitsspeicher zeigt**.

In dieser Tabelle werden die Felder und Beschreibungen in der Befehlsausgabe **show processes memory** aufgeführt.

- FeldBeschreibungGesamtGesamtspeicherkapazität.
- Verwendet Gesamter verwendeter Arbeitsspeicher
- Kostenlos Der gesamte freie Speicher.
- PID Prozess-ID
- TTY Terminal, das den Prozess steuert.

Zugewiesen Byte Speicher, die vom Prozess zugewiesen wurden.

- Befreit Durch den Prozess freigegebene Byte Speicher, unabhängig davon, wer sie ursprünglich zugewiesen hat
  - Die Menge an Speicher, die von einem Prozess gespeichert wird. Dieser Parameter unterstü Sie bei der Fehlerbehebung, wenn ein Speicherleck vermutet wird. Wenn ein Prozess
- Holding Arbeitsspeicher belegt und dieser Verbrauch über einen bestimmten Zeitraum zunimmt, best wahrscheinlich ein Speicherleck. Weitere Informationen finden Sie unter <u>Speicherverlustfehle</u>
- Getbufs Gibt an, wie oft der Prozess einen Paketpuffer angefordert hat.
- Retbufs Gibt an, wie oft der Prozess auf einen Paketpuffer verzichtet hat.

Prozess Der Name des Prozesses. Weitere Informationen finden Sie im Abschnitt <u>Prozesse</u> dieses Dokuments.

Gesamt Die Gesamtspeicherkapazität aller Prozesse.

## **Die Prozesse**

In der nächsten Tabelle werden die einzelnen Prozesse in den **show-Prozessen**, **show-Prozessen cpu** und **show-Prozessen memory-**Ausgaben **erläutert**. Diese Liste ist nicht vollständig.

| Prozess                          | Erläuterung                                                                                                    |
|----------------------------------|----------------------------------------------------------------------------------------------------|
| ARP-<br>Eingabe                  | Verarbeitung eingehender ARP-Anfragen (Address Resolution Protocol)                                                                                                    |
| BGP-E/A<br>BGP-<br>Scanner       | Lesen, Schreiben und Ausführen von Border Gateway Protocol (BGP)-Nachrichten<br>Durchsucht das BGP und die Routing-Haupttabellen, um Konsistenz zu gewährleisten (dies is<br>separater Prozess, der viel Zeit in Anspruch nehmen kann).                                                                                                    |
| BGP-<br>Router                   | BGP-Hauptprozess, der nach dem vollständigen Laden der Konfiguration gestartet wird.                                                                                                    |
| BOOTP<br>Server                  | Der Prozess des Gateway Bootstrap Protocol (BOOTP)-Servers.                                                                                                    |
| Hintergrun                       | Löscht den Anrufsverlauf, wenn er veraltet ist und Anrufinformationen erfasst.                                                                                                    |
|                                  | <ul> <li>Main Cisco Discovery Protocol (CDP) - übernimmt die Initialisierung von CDP f ür jede<br/>Schnittstelle.</li> </ul>                                                                                                    |
| CDP-<br>Protokoll                | <ul> <li>Wenn ein Paket eingeht, werden die CDP-Warteschlange und die Timer überwacht und<br/>anschließend verarbeitet.</li> </ul>                                                                                                    |
| Stapel<br>prüfen                 | Bei Timerereignis wird eine Aktualisierung gesendet.     Überprüft den Speicher jede Minute. Es erzwingt ein Neuladen, wenn es eine Prozessorbeschädigung feststellt.                                                                                                    |
| Durchsch<br>n.<br>Rechenla<br>st | <ul> <li>Berechnet die fünfminütige, exponentiell abklingende Ausgangsbitrate jeder<br/>Netzwerkschnittstelle und den Ladefaktor des gesamten Systems. Der Lastdurchschnitt w<br/>mit folgender Formel berechnet: Durchschnitt = ((Durchschnitt - Intervall) * Exp (-t/C)) +<br/>Intervall, wobei t = 5 Sekunden und C = 5 Minuten, Exp (-5/60*5)) = .983</li> <li>Berechnet die Last jeder Schnittstelle (einzeln) und überprüft die Last der Backup-Schnitts<br/>(aktiviert oder deaktiviert sie je nach Last).</li> </ul> |
| *Tot*                            | Prozesse als Gruppe, die jetzt tot ist. Weitere Informationen finden Sie unter <u>Fehlerbehebung</u><br><u>Speicherproblemen</u> .                                                                                                    |
| Führungs<br>kraft                | Verarbeitet Konsolenexec-Sitzungen; hat eine hohe Priorität.                                                                                                    |
| Hybridge-<br>Eingang             | Verarbeitung eingehender, transparenter Bridge-Pakete, die über schnelle Pfade übertragen werden                                                                                                    |
| *Initialisier<br>en*             | Systeminitialisierung                                                                                                    |
| IP-<br>Hintergrun<br>d           | <ul> <li>Wird aufgerufen, wenn Sie die Kapselung ändern (z. B. wenn eine Schnittstelle in einen nu Zustand wechselt, wenn Sie eine neue DXI-Zuordnung (Data Exchange Interface) hinzufür oder wenn einige Dialer-Timer ablaufen).</li> <li>Leitet das periodische Altern des ICMP-Cache (Internet Control Message Protocol) um.</li> <li>Ändert die Routing-Tabelle anhand des Status der Schnittstellen.</li> </ul>                                                                                                    |
| IP-Cache-<br>Alter               | Veraltet den Routing-Cache und behebt veraltete rekursive Routen. Der Pager wird einmal in j<br>Zeitintervall ausgeführt (standardmäßig einmal pro Minute) und überprüft, ob der Eintrag durch<br>rekursive Routing-Änderung nicht ungültig wurde. Eine weitere Funktion dieses Lagers ist                                                                                                    |

sicherzustellen, dass der gesamte Cache ungefähr alle 20 Minuten aktualisiert wird.

| IP-<br>Eingang                | Prozessgesteuerte IP-Pakete                                                                                                    |
|-------------------------------|----------------------------------------------------------------------------------------------------|
| IP-RT -<br>Hintergrun<br>d    | Regelmäßige Überprüfung des Gateways der letzten Instanz und der statischen IP-Routen. Di<br>Prozess wird bei Bedarf unmittelbar nach der Überarbeitung der statischen Routen (von dener<br>Gateway der letzten Instanz abhängt) aufgerufen.                                                                                                    |
| Hintergrun                    | Sendet den ISDN-Trap-Dienst und löscht die Anrufwarteschlange, wenn sie veraltet ist                                                                                                    |
| ISDN-<br>Timer                | Behandelt ISDN-Carrier-Timer-Ereignisse                                                                                                    |
| Belastung<br>smesser          | <ul> <li>Berechnet den Lastdurchschnitt für die verschiedenen Prozesse alle fünf Sekunden und die fünfminütige exponentiell verschwindende Besetztzeit. Der Lastdurchschnitt wird mit folgender Formel berechnet: Durchschnitt = ((Durchschnitt - Intervall) * Exp (-t/C)) + Intervall, wobei:</li> <li>t = 5 Sekunden und C = 5 Minuten, exp (-5/(60*5)) = 0,983~= 1007/1024</li> <li>t = 5 Sekunden und C = 1 Minute, Exp (-5/60) = .920~= 942/1024</li> </ul>      |
| Multilink-<br>PPP-Out         | Verarbeitung von Multi-Link-Paketen, die von Fast Switching in die Warteschlange gestellt wur<br>(ausgehendes Fast Switching mit halber Geschwindigkeit)                                                                                                    |
| Net<br>Backgrou<br>nd         | <ul> <li>Führt verschiedene netzwerkbezogene Hintergrundautgaben aus. Diese Autgaben müsse<br/>schnell ausgeführt werden und können nicht blockiert werden. Die Aufgaben, die im Proze<br/>net_background aufgerufen werden (z.B. die Schnittstellenentdrosselung), sind zeitkritisch</li> <li>Führt die Prozesse "Compute load avgs", "Per-minute Jobs" und "Net Input" aus.</li> </ul>                                                                              |
| Nettoeintr<br>ag              | <ul> <li>Benanden die Schnittstelle, wehn sie gedrossen wird.</li> <li>Verarbeitung ansonsten unbekannter Pakete Dies geschieht auf Prozessebene, sodass d<br/>Eingangswarteschlange ins Spiel kommt. Wenn Sie auf Interrupt-Ebene arbeiten, können<br/>den Router einfach sperren.</li> <li>Verarbeitet einige bekannte Protokolle, die Sie der Bridge anbieten möchten. In diesem Fa<br/>sendet net_input das Paket entweder an NULL oder überbrückt es.</li> </ul> |
| Nettoperio<br>de              | <ul> <li>Führt jede Sekunde periodische Schnittstellenfunktionen aus, z. B.:</li> <li>setzt den periodischen Zähler zurückLöscht den Zähler für die Eingabefehlerrateüberprüft serielle Leitungen, um zu sehen, ob sie von Störungen neu startenführt alle periodischen Alive-Funktionen ausPrüft die Konsistenz der Protokoll-RoutingtabelleÜberprüft die Bridge Status-Konsistenz, die ein Hoch- oder Herunterfahren des Line-Protokolls ankündigt.</li> </ul>      |
| Minutenge<br>naue<br>Aufträge | <ul> <li>Führt diese Aufgaben einmal pro Minute aus:</li> <li>analysiert die Stapelnutzung</li> <li>kündigt niedrige Stacks an</li> <li>Führt registrierte Jobs mit einer Minute aus</li> </ul>                                                                                                    |
| Jobs pro<br>Sekunde           | Führt jede Sekunde eine Vielzahl von Aufgaben aus; führt registrierte Jobs mit einer Sekunde                                                                                                    |
| Pool-<br>Manager              | Der Manager-Prozess verwaltet das Wachstum und verwirft Anfragen aus dynamischen Pools<br>Interrupt-Ebene.<br>• Verwaltet alle PPP-FSM-Vorgänge (Finite State Machine) und verarbeitet PPP-Eingangsp                                                                                                    |
| PPP-<br>Manager               | <ul> <li>und Schnittstellenübergänge.</li> <li>Überwacht die PPP-Warteschlange und die PPP-Timer (Verhandlung, Authentifizierung,<br/>Inaktivität usw.)</li> </ul>                                                                                                    |
| OSPF-                         | OSPF-Prozess (Main Open Shortest Path First)                                                                                                    |

| Router<br>OSPF -<br>Hello    | Der OSPF-Prozess, der hello                                                                                                    |
|------------------------------|----------------------------------------------------------------------------------------------------|
| *Geplant*                    | Der Scheduler                                                                                                    |
| Serieller<br>Hintergrun<br>d | Überwacht Ereignisse und verzweigt zur richtigen Serviceroutine für jedes abgelaufene Ereign (hauptsächlich Zurücksetzen von Schnittstellen)                                                                                                    |
| Spanning<br>Tree             | <ul> <li>Führt das Spanning Tree Protocol (STP) aus, einen einzigen Prozess, der den Algorithmumehreren Spanning Trees verarbeitet</li> <li>Überwacht die STP-Warteschlange:Verarbeitung eingehender STP-Pakete</li> <li>STP-Timer werden überwacht:Hello-TimerTimer für TopologieänderungenDigital Equipme<br/>Corporation (DEC) ZeitüberschreitungZeitgeber für Verzögerung der<br/>WeiterleitungNachrichtenalter-Timer</li> </ul> |
| Tbridge-<br>Monitor          | <ul> <li>Versendet Pakete von Interesse an den entsprechenden Handler ("Datenverkehr von<br/>Interesse" ist Cisco Group Management Protocol (CGMP), Internet Group Management<br/>Protocol (IGMP), OSPF-Pakete [Multicasts])</li> <li>Überwacht Multicast-Timer, die das Alter der Stationseingänge und die aktiven Schaltkreis<br/>Stromkreise überprüfen</li> </ul>                                                                |
| TCP-<br>Treiber              | Sendet Paketdaten über eine TCP-Verbindung (Transmission Control Protocol). Öffnet und sc<br>Verbindungen oder verlorene Pakete, wenn die Warteschlangen voll sind. Remote Source-Ro<br>Bridging (RSRB), serielles Tunneling (STUN), X.25-Switching, X.25 over TCP/IP (XOT), Data-<br>Switching (DLSW), Übersetzung und alle TCP-Verbindungen, die am Router beginnen oder er<br>verwenden derzeit den TCP-Treiber.                  |
| TCP-<br>Timer<br>Virtuelle   | Ermöglicht die erneute Übertragung von Timeout-Paketen                                                                                                    |
| Führungs<br>kraft            | Verarbeitet VTY-Leitungen (Virtual Type Terminal) (z. B. Telnet-Sitzungen auf dem Router).                                                                                                    |

Eine hohe CPU-Auslastung allein deutet nicht auf ein Problem mit Ihrem Gerät hin. Beispiel: Wenn die Warteschlangenstrategie der ausgehenden Schnittstelle auf Ihrem 7500 VIP First In First Out (FIFO) lautet und die ausgehende Schnittstelle überlastet ist, startet die Rx-Seite, die den Puffer aktiviert, d. h. die eingehende VIP startet die Pakete, die den Puffer übernehmen. Wenn nun eine Rx-seitige Pufferung stattfindet, wird eine <u>VIP-CPU-Auslastung von 99 Prozent</u> festgestellt. Dies ist normal und für sich genommen kein Hinweis auf eine Überlastung. Erhält der VIP etwas Wichtigeres zu tun (z.B. ein anderes Paket zum Vermitteln), wird der Betrieb durch die hohe CPU nicht beeinträchtigt. Als grobe Richtschnur weist nur eine konstant hohe CPU-Auslastung über einen längeren Zeitraum auf ein Problem hin. Darüber hinaus sind diese Befehle keine Indikatoren, sondern dienen vielmehr dazu, herauszufinden, was schief gelaufen ist.

## Zugehörige Informationen

- Fehlerbehebung bei hoher CPU-Auslastung auf Cisco Routern
- Fehlerbehebung bei Speicherproblemen
- <u>Technischer Support und Downloads von Cisco</u>

#### Informationen zu dieser Übersetzung

Cisco hat dieses Dokument maschinell übersetzen und von einem menschlichen Übersetzer editieren und korrigieren lassen, um unseren Benutzern auf der ganzen Welt Support-Inhalte in ihrer eigenen Sprache zu bieten. Bitte beachten Sie, dass selbst die beste maschinelle Übersetzung nicht so genau ist wie eine von einem professionellen Übersetzer angefertigte. Cisco Systems, Inc. übernimmt keine Haftung für die Richtigkeit dieser Übersetzungen und empfiehlt, immer das englische Originaldokument (siehe bereitgestellter Link) heranzuziehen.